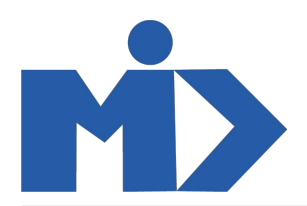

# Hướng dẫn sử dụng module "Quản lý cấp vé khuyến mại"

1, Các danh mục trong module Quản lý vé

- Quản lý vé cấp: Quản lý về thông tin danh sách khách hàng thuộc cùng 1 đơn vị đăng ký vé. Bao gồm các thông tin Loại vé khuyến mại; Số lượng khách; Đơn vị; Nội dung cấp; Loại hành trình; Nguồn sử dụng; Ngày kết thúc hiệu lực; Người liên hệ; Người ký; Phòng ban; Khu vực cấp vé; Danh sách khách hàng chi tiết; ... .
- Xuất vé: Quản lý chi tiết thông tin vé của từng khách hàng. Bao gồm các thông tin: Tên khách hàng; Số phiếu; Số vé; Số điện thoại; Email; Mã chỗ ngồi; Đơn vị; Nội dung cấp; Loại hành trình; Nguồn sử dụng; Ngày kết thúc hiệu lực; Người liên hệ; Người ký; Phòng ban; Khu vực cấp vé; ... .
- Nguồn vé AP: Quản lý về tổng số lượng vé AP được sử dụng của từng loại vé cho từng khu vực theo nguồn sử dụng.
- Báo cáo: Xem báo cáo về tổng số lượng vé AP, số lượng vé cấp, số lượng vé xuất, số lượng vé AP còn lại, số lượng vé cấp còn lại từng loại vé của từng khu vực theo nguồn sử dụng.
- Thiết lập:

+ Loại vé: Quản lý danh sách các loại vé sử dụng, gồm các loại: Vé giảm 75% (AD75); Vé giảm 90% (AD90); Vé giảm 100% (FOC); Vé miễn cước kiện 23kg (EXB23); Vé miễn cước kiện 32kg (EXB32); Vé nâng hạn ghế khuyến mại (UPG).

+ **Khu vực cấp vé**: Quản lý danh sách các khu vực được cấp vé khuyến mại, gồm các khu vực: Hà Nội (HAN); Điện Biên (DIN); Hải Phòng (HPH); Vân Đồn (VDO); Vinh (VII); Thanh Hóa (THD). + **Loại hành trình**: Quản lý danh sách các loại hành trình, gồm các loại: Hành trình quốc tế bất kỳ (QT); Hành trình Châu Á bất kỳ (QTA); Hành trình Đông Nam Á bất kỳ (QTDNA); Hành trình nội địa bất kỳ (QN); Hành trình xác định (XD).

- + Số vé theo khu vực: Quản lý số lượng vé tổng theo từng loại vé của từng khu vực cấp vé theo nguồn sử dụng.
- + Nguồn sử dụng: Quản lý danh sách các nguồn sử dụng, xác định chính là các năm.
- + Phòng: Quản lý danh sách các phòng ban.
- + Trạng thái: Quản lý các trạng thái chuyển đổi của vé khuyến mại từ bắt đầu đăng ký tới hoàn thành hoặc hủy vé khuyến mại.

### 2, Chi tiết sử dụng các danh mục

Từ Menu chính chọn menu Quản lý vé

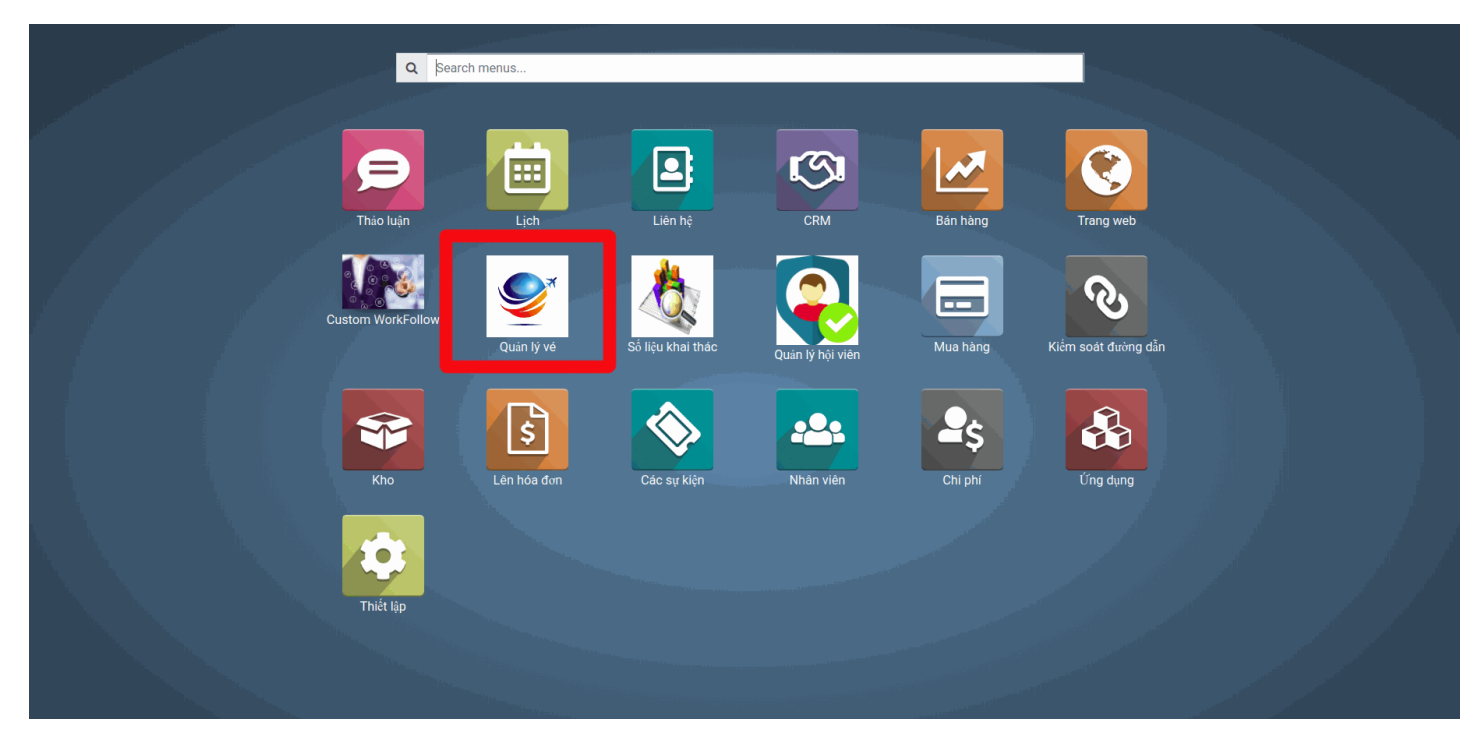

#### 2.1, Nguồn vé AP

- Chọn menu Nguồn vé AP từ menu Quản lý vé

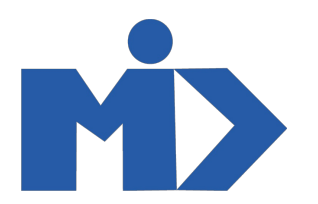

| =           | Quản lý v         | ∕é Qu        | ản lý vé cấp Xuất vệ | Nguồn vé AP láo cá | io Thiết lập |                |    |                      |                            |                      |           | ♥ ₩    | 🛞 Adm | nin (odoo) 👻 |
|-------------|-------------------|--------------|----------------------|--------------------|--------------|----------------|----|----------------------|----------------------------|----------------------|-----------|--------|-------|--------------|
| 9           | Thảo luận         | Quản lý v    | é cấp                |                    |              |                |    | Tim                  |                            |                      |           |        |       | Q            |
|             |                   | Tạo Nh       | ập                   |                    |              |                |    | ▼ Các bộ lọc ▼       | $\equiv$ Nhóm theo $\star$ | 🖈 Yêu thích 👻        | 1-6 / 6   | < >    | ∷ ∷   | III III      |
|             | Liên hệ           | 🗌 Loại phiếu | Nguồn sử dụn         | g Loại đơn vị      | Đơn vị       | Số lượng khách | Lo | oại hành trình       | Ng                         | ày kết thúc hiệu lực | Khu vực c | :ấp vé | Trạn  | g thái       |
| 9           | CRM               | 🗌 Vé giảm 9  | 0% 2020/hội viên     | Tổng công t        | у            | 1              | Ha | ành trình Châu Á bấ  | t kỳ 30,                   | /04/2020             | Điện Biên |        | Hoà   | n thành      |
|             |                   | Vé giảm 9    | 0% 2020/hội viên     | Tổng công t        | у            | 1              | H  | ành trình Quốc tế bấ | t kỳ 15,                   | /04/2020             | Hà Nội    |        | Tạo   | phiếu        |
| 1           | Bán hàng          | Vé giảm 7    | 5% 2020/hội viên     | Phòng vé           |              | 1              | Ha | ành trình Châu Á bấ  | t kỳ 29,                   | /04/2020             | Hà Nội    |        | Đan   | g xử lý      |
| 0           | Trang web         | Vé giảm 9    | 0% 2020/hội viên     | Tổng công t        | у            | 1              | Ha | ành trình Quốc tế bấ | t kỳ 01,                   | /05/2020             | Điện Biên |        | Đan   | g xử lý      |
|             |                   | Vé giảm 9    | 0% 2020/hội viên     | Tổng công t        | у            | 3              | Ha | ành trình Châu Á bấ  | t kỷ 29,                   | /04/2020             | Hà Nội    |        | Đan   | g xử lý      |
| 6           | Custom WorkF      | Vé giảm 9    | 0% 2020/hội viên     | Phòng vé           |              | 4              | Ha | ành trình Quốc tế bấ | t kỳ 29,                   | /04/2020             | Hà Nội    |        | Đan   | g xử lý      |
| \$          | Quản lý vé        |              |                      |                    |              |                |    |                      |                            |                      |           |        |       |              |
| الچ         | Số liệu khai thác |              |                      |                    |              |                |    |                      |                            |                      |           |        |       |              |
| P           | Quản lý hội viên  |              |                      |                    |              |                |    |                      |                            |                      |           |        |       |              |
|             | Mua hàng          |              |                      |                    |              |                |    |                      |                            |                      |           |        |       |              |
| Ş           | Kiểm soát đưở     |              |                      |                    |              |                |    |                      |                            |                      |           |        |       |              |
| ()          | Kho               |              |                      |                    |              |                |    |                      |                            |                      |           |        |       |              |
| -<br>M      | Lên hóa đơn       |              |                      |                    |              |                |    |                      |                            |                      |           |        |       |              |
| \$          | Các sự kiện       |              |                      |                    |              |                |    |                      |                            |                      |           |        |       |              |
| -           | Nhân viên         |              |                      |                    |              |                |    |                      |                            |                      |           |        |       |              |
| <b>2</b> \$ | Chi phí           |              |                      |                    |              |                |    |                      |                            |                      |           |        |       |              |
| &           | Ứng dụng          |              |                      |                    |              |                |    |                      |                            |                      |           |        |       |              |

- Click Tạo để tạo vé AP

|            | Quản lý vé      | Quản lý vé cấp Xuất vé Nguồn vé AP | Báo cáo | Thiết lập |                |                                 |               | Ø       | R | × | 🛞 Adn | nin (odd | oo) <del>-</del> |
|------------|-----------------|------------------------------------|---------|-----------|----------------|---------------------------------|---------------|---------|---|---|-------|----------|------------------|
| <b>9</b> T | hảo luận Nguồn  | vé AP                              |         |           | Tim            |                                 |               |         |   |   |       |          | Q                |
|            | .ịch Tạo        | lhập                               |         |           | ▼ Các bộ lọc ▼ | $\equiv$ Nhóm theo $\checkmark$ | 🖈 Yêu thích 👻 | 1-1 / 1 | < | > | ≡ #   | ⊞        | <u>latil</u>     |
|            | liên hệ 📃 Nguồi | sử dụng 🔻                          |         |           |                |                                 |               |         |   |   |       |          |                  |

- Nhập thôn tin Nguồn sử dụng và Số lượng của từng Loại vé theo Khu vực cấp vé, sau đó click Lưu

|          | Quản lý vé        | Quản lý vẻ cấp Xuất vé Ngu | ồn vé AP Báo cáo | Thiết lập |      |       |       |       | 0 🧙     | 🕱 🏟 Adn |
|----------|-------------------|----------------------------|------------------|-----------|------|-------|-------|-------|---------|---------|
|          | hảo luận<br>Nguồn | vé AP / Mới                |                  |           |      |       |       |       |         |         |
|          | ịch Lưu I         | Huỳ bỏ                     |                  |           |      |       |       |       |         |         |
| )<br>    | iên hệ            |                            |                  |           |      |       |       |       |         |         |
| . (      | CRM               | Nguồn sử dụng              | 2020/hội viên    |           |      |       |       |       |         | - 2     |
|          | 3án hàng          |                            |                  |           |      |       |       |       |         | -       |
|          | rang web          | Chi tiết nguồn về AP       |                  |           |      |       |       |       |         |         |
| (        | Custom WorkF      | Thị trường                 | FOC              | AD90      | AD75 | EXB23 | EXB32 | UPG   | Ghi chú |         |
|          |                   | HAN                        | 34               | 345       | 234  | 657   | 345   | 567   |         |         |
| (        | luan iy ve        | DIN                        | 456              | 456       |      | 456   | 34    | 765   |         |         |
| 07       | ố liệu khai thác  | HPH                        | 6786             |           | 567  | 45    |       | 45675 |         |         |
|          | 1                 | VDO                        |                  | 6786      | 986  | 768   | 69    | 768   |         |         |
|          | luan iy norvien." | VII                        |                  | 68        | 45   | 698   | 58    | 8     |         |         |
| ]        | /lua hàng         | THD                        | 6786             |           | 567  | 879   |       | 567   |         |         |
| <b>,</b> | (iểm soát đườ     |                            |                  |           |      |       |       |       |         |         |
|          | Cho               |                            |                  |           |      |       |       |       |         |         |

- Sau khi lưu sẽ tạo các bản ghi bên danh mục Số lượng vé theo khu vực với số lượng vé, khu vực cấp vé, loại vé, nguồn sử dụng.

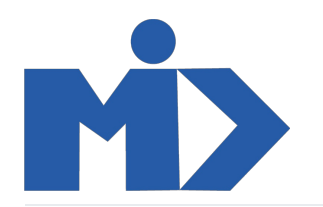

| Số vé theo khu vực |                                    | Tim            |                           | Q                       |
|--------------------|------------------------------------|----------------|---------------------------|-------------------------|
|                    |                                    | ▼ Các bộ lọc ▼ | ≡Nhóm theo マ ★Yêu thích マ | 1-36 / 36 🔇 🔪           |
| Nguồn sử dụng      | Loại vé                            | Khu vực cấp vé | Mã khu vực cấp vé         | Số lượng vé cấp Ghi chú |
| 2020/hội viên      | Vé giảm 75%                        | Điện Biên      | DIN                       | 11                      |
| 2020/hội viên      | Vé giảm 90%                        | Điện Biên      | DIN                       | 11                      |
| 2020/hội viên      | Vé giảm 100%                       | Điện Biên      | DIN                       | 11                      |
| 2020/hội viên      | Cấp vé Hành lý miễn cước kiện 23kg | Điện Biên      | DIN                       | 0                       |
| 2020/hội viên      | Cấp vé Hành lý miễn cước kiện 32kg | Điện Biên      | DIN                       | 0                       |
| 2020/hội viên      | Nâng hạng ghế khuyến mại           | Điện Biên      | DIN                       | 0                       |
| 2020/hội viên      | Vé giảm 75%                        | Hà Nội         | HAN                       | 12                      |
| 2020/hội viên      | Vé giảm 90%                        | Hà Nội         | HAN                       | 12                      |
| 2020/hội viên      | Vé giảm 100%                       | Hà Nội         | HAN                       | 12                      |
| 2020/hội viên      | Cấp vé Hành lý miễn cước kiện 23kg | Hà Nội         | HAN                       | 0                       |
| 2020/hội viên      | Cấp vé Hành lý miễn cước kiện 32kg | Hà Nội         | HAN                       | 0                       |
| 2020/hội viên      | Nâng hạng ghế khuyến mại           | Hà Nội         | HAN                       | 0                       |
| 2020/hội viên      | Vé giảm 75%                        | Hải Phòng      | HPH                       | 0                       |
| 2020/hội viên      | Vé giảm 90%                        | Hải Phòng      | HPH                       | 0                       |
| 2020/hội viên      | Vé giảm 100%                       | Hải Phòng      | HPH                       | 0                       |
| 2020/hội viên      | Cấp vé Hành lý miễn cước kiện 23kg | Hải Phòng      | HPH                       | 0                       |
| 2020/hội viên      | Cấp vé Hành lý miễn cước kiện 32kg | Hải Phòng      | HPH                       | 0                       |
| 2020/hội viên      | Nâng hạng ghế khuyến mại           | Hải Phòng      | HPH                       | 0                       |
| 2020/hội viên      | Nâng hạng ghế khuyến mại           | Thanh Hóa      | THD                       | 0                       |
| 2020/hội viên      | Vé giảm 75%                        | Thanh Hóa      | THD                       | 0                       |
| 2020/hội viên      | Vé giảm 90%                        | Thanh Hóa      | THD                       | 0                       |
| 2020/hội viên      | Vé giảm 100%                       | Thanh Hóa      | THD                       | 0                       |
| 2020/hội viên      | Cấp vé Hành lý miễn cước kiện 23kg | Thanh Hóa      | THD                       | 0                       |
| 2020/bôi viên      | Cấn vá Hành lý miễn cước kiên 32kg | Thanh Hóa      | тнп                       | n                       |

#### 2.2, Quản lý vé cấp

#### Lưu ý:

Các ô màu xanh là bắt buộc phải nhập thông tin.

Xác định đúng các thông tin để nhập dữ liệu.

Nếu user đang tạo được gắn với thông tin Phòng và Khu vực cấp vé thì form sẽ tự nhảy thông tin, không được sửa đổi 2 thông tin này.

Nếu user đang tạo chưa được gắn với Phòng và Khu vực cấp vé nào thì có thể sửa 2 thông tin này.

Nếu Quản lý chưa tạo tổng số lượng vé AP hoặc tạo với số lượng bằng 0 hoặc số lượng vé còn lại ít hơn số lượng bạn đang tạo dựa theo Loại phiếu, Nguồn sử dụng, Khu vực cấp vé thì sẽ không thể tạo được.

Chỉ ở trạng thái Tạo phiếu mới sửa được thông tin.

## - Click **Tạo** để tạo vé

|   | Quản lý vé       | Quản lý vẻ cấp | Xuất vé Nguồn vé AP | Báo cáo   | Thiết lập |                |    |                |                            |                     | Ø       | 2      | Ŵ | 🛞 Adn | nin (od | 00) 🔻 |
|---|------------------|----------------|---------------------|-----------|-----------|----------------|----|----------------|----------------------------|---------------------|---------|--------|---|-------|---------|-------|
| 9 | hảo luận<br>Quản | ý vé cấp       |                     |           |           |                |    | Tim            |                            |                     |         |        |   |       |         | Q     |
|   | ịch<br>Tạo       | lhập           |                     |           |           |                |    | ▼ Các bộ lọc - | $\equiv$ Nhóm theo $\cdot$ | ★ Yêu thích 🝷       | 1-6 / 6 | <      | > | ≡ #   | ▦       | Latal |
| 2 | ien hệ 🗌 Loại p  | hiếu Ngu       | ồn sử dụng Loạ      | ai đơn vị | Đơn vị    | Số lượng khách | Lo | ại hành trình  | Ngà                        | y kết thúc hiệu lực | Khu vực | cấp vé |   | Trạ   | ng thái |       |

- Nhập các thông tin cần thiết và nhấn Lưu:

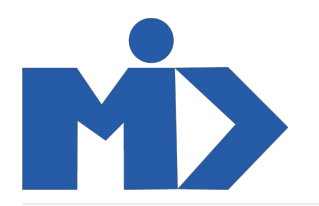

| Quản lý vé cấp / PTK0011<br>Lưu Huỳ bỏ                             |                                 |           |                   | 5/6 < >              |
|--------------------------------------------------------------------|---------------------------------|-----------|-------------------|----------------------|
| Chuyển về tạo phiếu Hủy phiếu                                      |                                 | Tạo phiếu | Đang xử lý Chồ xử | lý 🔰 Tạo mã chỗ ngồi |
|                                                                    |                                 |           | Print             |                      |
| Xác định loại phiếu                                                | Vé giảm 90%                     |           |                   |                      |
| Số lượng khách                                                     | 3                               |           |                   |                      |
| Loại đơn vị                                                        | Tổng công ty                    |           |                   |                      |
| Đơn vị<br>Hoạt động/Nội dung<br>cấp<br>Loại giấ<br>Loại hành trình | abc<br>Hành trình Châu Á bất kỳ |           |                   |                      |
| Nguồn sử dụng                                                      | 2020/hội viên                   |           |                   |                      |
| Ngày kết thúc hiệu lực                                             | 29/04/2020                      |           |                   |                      |
| Người liên hệ                                                      | tmhk_all                        |           |                   |                      |
| Người ký                                                           | duong thanh hai                 |           |                   |                      |
| Phòng                                                              | Thương mại hành khách           |           |                   |                      |
| Khu vực cấp vé                                                     | Hà Nội                          |           |                   |                      |
| File đính kèm                                                      |                                 |           |                   |                      |
| Khách hàng                                                         |                                 |           |                   |                      |

- Sau khi lưu, dựa vào thông tin Số lượng khách hàng, mục Khách hàng sẽ tự động tạo ra số khách hàng tương ứng bên danh mục Xuất vé Và tự sinh mỗi khách hàng 1 số vé tăng dần theo Nguồn sử dụng.

| bŏ                                              |                          |       |           |               |       |            |
|-------------------------------------------------|--------------------------|-------|-----------|---------------|-------|------------|
|                                                 |                          |       |           |               |       | Print      |
| Xác định loại phiếu                             | Vé giảm 90%              |       |           |               |       |            |
| Số lượng khách                                  | 3                        |       |           |               |       |            |
| Loại đơn vị                                     | Tồng công ty             |       |           |               |       |            |
| Đơn vị<br>Hoạt động/Nội dung<br>cấp<br>Loại giá | abc                      |       |           |               |       |            |
| Loại hành trình                                 | Hành trình Châu Á bất kỳ |       |           |               |       |            |
| Nguồn sử dụng                                   | 2020/hội viên            |       |           |               |       |            |
| Ngày kết thúc hiệu lực                          | 29/04/2020               |       |           |               |       |            |
| Người liên hệ                                   | tmhk_all                 |       |           |               |       |            |
| Người ký                                        | duong thanh hai          |       |           |               |       |            |
| Phòng                                           | Thương mại hành khách    |       |           |               |       |            |
| Khu vực cấp vé                                  | Hà Nội                   |       |           |               |       |            |
| File đính kèm                                   |                          |       |           |               |       |            |
| Khách hàng                                      |                          |       |           |               |       |            |
| Phiếu                                           | Mā đặt chỗ               | Số vé | Tên khách | Số điện thoại | Email | Tình trạng |
| 0029/2020/HK                                    |                          |       |           |               |       | Chờ xử lý  |
| 0030/2020/HK                                    |                          |       |           |               |       | Chờ xử lý  |
| 0031/2020/HK                                    |                          |       |           |               |       | Chờ xử lý  |

- Trong 1 vé cấp có 3 nút để chuyển đổi trạng thái của vé Chuyển về tạo phiếu:

Chuyển về trạng thái ban đầu để sửa đổi thông tin, những khách nào chưa được xuất vé (Hoàn thành) cũng chuyển về trạng thái ban đầu.

Về in phiếu: Chuyển từ trạng thái Tạo phiếu sang trạng thái Đang xử lý, những khách hàng chưa được xuất vé (Hoàn thành) cũng chuyển sang Chờ xử lý.

Hủy phiếu: Chuyển sang trạng thái Hủy khi vé bị sai hoặc lý do nào đó, những khách hàng chưa được xuất vé (Hoàn thành) cũng chuyển sang Hủy.

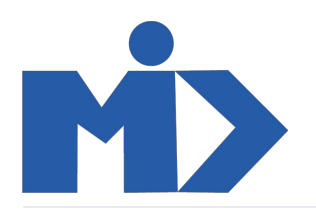

| Quản lý vé cấp / PTK0011<br>Sửa Tạo       | Hành động 🔻 |                      | 1/1 🔇 🕻                   |
|-------------------------------------------|-------------|----------------------|---------------------------|
| Chuyển về tạo phiếu Về in phiếu Hủy phiếu |             | Tạo phiếu Đang xữ lý | Chờ xữ lý Tạo mã chỗ ngồi |
| <b>Xác định loại phiếu</b> Vế giảm 90%    |             |                      | Print                     |

- Trong 1 vé cấp có nút để In phiếu cho từng khách hàng, bao nhiêu khách hàng sẽ có bấy nhiêu form in, mỗi khách hàng 2 trang tương ứng với các thông tin.

| Quản lý vé cấp / PTK0011<br>Sửa Tạo       | Hành động 🔻 |                      | 1/1 🔇 🗲                   |
|-------------------------------------------|-------------|----------------------|---------------------------|
| Chuyển về tạo phiếu Về in phiếu Hùy phiếu |             | Tạo phiếu Đang xữ lý | Chờ xử lý Tạo mã chỗ ngồi |
| Xác định loại phiếu Vé giảm 90%           |             |                      | Print                     |

## 2.3, Xuất vé

Các sự kiện Nhân viên Chi phí Úng dụng

- Chọn menu Xuất vé từ menu Quản lý vé

|            | Quản lý v         | <b>/é</b> Quản lý vé cấp | Xuất vé Ng  | uồn vé AP Báo cáo | Thiết lập |                |    |                         |                         |         | 0 🗣 🕱       | 🟟 Admin (odoo) 👻 |
|------------|-------------------|--------------------------|-------------|-------------------|-----------|----------------|----|-------------------------|-------------------------|---------|-------------|------------------|
| Q          | Thảo luận         | Xuất vé                  |             |                   |           |                |    | Tim                     |                         |         |             | Q                |
|            | Lịch              |                          |             |                   |           |                |    | ▼ Các bộ lọc ▼ ≡ Nhơ    | óm theo ▼ 🛧 Yêu thích ▼ |         |             | 1-11/11 < >      |
|            | Liên hệ           | Phiếu                    | Loại phiếu  | Loại đơn vị       | Đơn vị    | Số lượng khách | Lo | ại hành trình           | Ngày hết hạn            | Số vé M | /lā đặt chỗ | Tình trạng       |
| ß          | CRM               | 0042/2020/HK             | Vé giảm 90% | Tổng công ty      |           | 1              | Hà | nh trình Châu Á bất kỳ  | 30/04/2020              |         |             | Hoàn thành       |
|            |                   | 0041/2020/HK             | Vé giảm 90% | Tổng công ty      |           | 1              | Hà | nh trình Quốc tế bất kỷ | 15/04/2020              |         |             | Tạo phiếu        |
| 1          | Bán hàng          | 0039/2020/HK             | Vé giảm 75% | Phòng vé          |           | 1              | Hà | nh trình Châu Á bất kỳ  | 29/04/2020              |         |             | Chờ xử lý        |
|            | Trang web         | 0038/2020/HK             | Vé giảm 90% | Tổng công ty      |           | 1              | Hà | nh trình Quốc tế bất kỳ | 01/05/2020              |         |             | Chờ xử lý        |
|            |                   | 0029/2020/HK             | Vé giảm 90% | Tổng công ty      |           | 3              | Hà | nh trình Châu Á bất kỳ  | 29/04/2020              |         |             | Chờ xử lý        |
| 6          | Custom WorkF      | 0030/2020/HK             | Vé giảm 90% | Tổng công ty      |           | 3              | Hà | nh trình Châu Á bất kỳ  | 29/04/2020              |         |             | Chờ xử lý        |
| <b>S</b> , | Quản lý vẻ        | 0031/2020/HK             | Vé giảm 90% | Tổng công ty      |           | 3              | Hà | nh trình Châu Á bất kỳ  | 29/04/2020              |         |             | Chờ xử lý        |
| -          |                   | 0025/2020/HK             | Vé giảm 90% | Phòng vé          |           | 4              | Hà | nh trình Quốc tế bất kỷ | 29/04/2020              |         |             | Chờ xử lý        |
| <u>\$</u>  | Số liệu khai thác | 0026/2020/HK             | Vé giảm 90% | Phòng vé          |           | 4              | Hà | nh trình Quốc tế bất kỳ | 29/04/2020              |         |             | Chờ xử lý        |
|            | Quản lý hội viên  | 0027/2020/HK             | Vé giảm 90% | Phòng vé          |           | 4              | Hà | nh trình Quốc tế bất kỳ | 29/04/2020              |         |             | Chờ xử lý        |
|            |                   | 0028/2020/HK             | Vé giảm 90% | Phòng vé          |           | 4              | Hà | nh trình Quốc tế bất kỳ | 29/04/2020              |         |             | Chờ xử lý        |
|            | Mua hàng          |                          |             |                   |           |                |    |                         |                         |         |             |                  |
| Ś          | Kiểm soát đườ     |                          |             |                   |           |                |    |                         |                         |         |             |                  |
| -          | Kho               |                          |             |                   |           |                |    |                         |                         |         |             |                  |

- Vé xuất sẽ không được tạo từ đây, mà được tạo từ danh mục Quản lý vé cấp, chỉ được chỉnh sửa về thông tin khách hàng.

- Vào 1 vé bất kỳ (Chưa xuất) để lấy thông tin khách hàng từ Webservice về hoặc tự nhập thông tin khách hàng với số phiếu tương ứng

B1: Click vào Nhập mã pnr B2: Nhập thông tin Mã pnr

B3: Click Lấy thông tin khách hàng để lấy thông tin từ Webservice hoặc tự thêm bằng cách click vào Thêm một dòng

B4: Nhập thông tin Số phiếu tương ứng với khách hàng

B5: Click vào nút Xác nhận

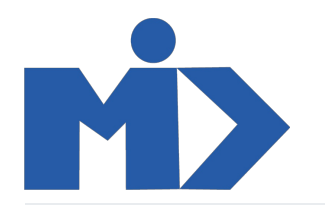

|                   |                          |                    | 5/11                                          |
|-------------------|--------------------------|--------------------|-----------------------------------------------|
|                   |                          |                    | Tạo phiếu <b>Chờ xử lý</b> Hoàn thành Quá hạn |
|                   |                          |                    | 🖋 Nhập mã pnr                                 |
| Số phiếu          | 0029/2020/HK             | Tên khách          |                                               |
| Số vé             |                          | Số điện thoại      |                                               |
| Mā đặt chỗ        | 20/04/2020               | Email              |                                               |
| Ngay net nạn      | 29/04/2020               | Ly do qua hạn      |                                               |
| File ultill Kelli |                          |                    |                                               |
| Loại đơn vị       | Tổng công ty             |                    |                                               |
| Đơn vị            |                          |                    |                                               |
| Loại phiếu        | Vé giảm 90%              | Số lượng khách     | 3                                             |
| Nguồn sử dụng     | 2020/hội viên            | Hoạt động/Nội dung | abc                                           |
|                   |                          | cấp                |                                               |
| Loại hành trình   | Hành trình Châu A bất kỳ | Hành trình         |                                               |
| Loại giá          |                          |                    |                                               |
| Phòng             | Thương mại hành khách    | Người liên hệ      | tmhk_all                                      |
| Khu vực cấp vé    | Hà Nội                   | Người ký           | duong thanh hai                               |

Gửi tin Ghi chú 🕑 Lên công việc

🗞 0 Theo dõi 🔒 1 🔻

|                                                     | hách hàng                                |                        |       |                             |                             | ×       |  |
|-----------------------------------------------------|------------------------------------------|------------------------|-------|-----------------------------|-----------------------------|---------|--|
|                                                     |                                          |                        |       |                             | Lấy thông tin<br>khách hàng |         |  |
| PNR                                                 | BSPVLX                                   |                        |       |                             |                             | iý Hoan |  |
| Thông tin khác                                      | h hàng                                   |                        |       |                             |                             | 🕒 Print |  |
| Số phiếu                                            | Số vé                                    | Tên khách              | Email | Số điện thoại               | Pro Status                  |         |  |
| Thêm một dòng                                       |                                          |                        |       |                             |                             |         |  |
|                                                     |                                          |                        |       |                             |                             |         |  |
|                                                     |                                          |                        |       |                             |                             |         |  |
|                                                     |                                          |                        |       |                             |                             |         |  |
|                                                     |                                          |                        |       |                             |                             |         |  |
| Vár skôs – P                                        |                                          |                        |       |                             |                             |         |  |
| Xác nhận Bơ                                         | i qua                                    |                        |       |                             |                             |         |  |
| Xác nhận Bơ<br>Loại hành trình                      | ò qua<br>Hành trình Châ                  | u Á bất kỳ             |       | Hành trình                  |                             |         |  |
| Xác nhận Bư<br>Loại hành trình<br>Loại giá          | ó qua<br>Hành trình Châ                  | u Á bất kỳ             |       | Hành trình                  |                             | ł       |  |
| Xác nhận Bi<br>Loại hành trình<br>Loại giá<br>Phòng | ò qua<br>Hành trình Châ<br>Thương mại hà | u Á bất kỳ<br>nh khách |       | Hành trình<br>Người liên hệ | tmhk_ail                    | ł       |  |

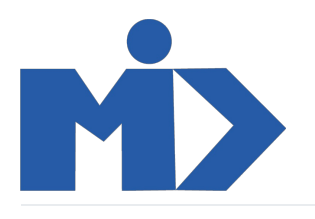

| vé      | Quản lý | vé cấp Xuất vé Ng         | juồn vé AP Báo c  | áo Thiết lập |       |               |                 |                         | 0     |           | Ø      |
|---------|---------|---------------------------|-------------------|--------------|-------|---------------|-----------------|-------------------------|-------|-----------|--------|
| Xuất vớ | é / 0   | Thông tin khách           | hàng              |              |       |               |                 | ×                       |       |           |        |
| Sửa     |         |                           |                   |              |       |               | Lấy<br>kha      | r thông tin<br>ách hàng | ý Ho  |           |        |
|         |         | PNR                       | BSPVLX            |              |       |               |                 |                         |       |           |        |
|         |         | Thông tin khách hàn       | g                 |              |       |               |                 |                         | 🔒 Pr  | int       |        |
|         |         | Số phiếu                  | Số vé             | Tên khách    | Email | Số điện thoại | Pro Status      |                         |       |           |        |
|         |         | Thêm một dòng             |                   |              |       |               |                 |                         |       |           |        |
|         |         |                           |                   |              |       |               |                 |                         |       |           |        |
|         |         |                           |                   |              |       |               |                 |                         |       |           |        |
|         |         |                           |                   |              |       |               |                 |                         |       |           |        |
|         |         | Xác nhận Bỏ qua           |                   |              |       |               |                 |                         |       |           |        |
|         | Lo      | oại hành trình<br>oại giá | Hành trình Châu / | Á bất kỳ     |       | Hành trình    |                 |                         |       |           |        |
|         | P       | hòng                      | Thương mại hành   | khách        |       | Người liên hệ | tmhk_all        |                         |       |           |        |
|         | K       | hu vực câp vé             | Hà Nội            |              |       | Người ký      | duong thanh hai |                         |       |           |        |
|         |         |                           |                   |              |       |               |                 |                         |       |           |        |
| vé      | Quản lý | vé cấp Xuất vé Nguồ       | n vé AP Báo cáo   | Thiết lập    |       |               |                 | i 🔍 🔍 🕯                 | e 🛞 A | Admin (oc | doo) 🔻 |
|         |         | Thông tin khách h         | bné               |              |       |               | ×               |                         |       |           |        |

|                     |                |                        |       |               | Lấy t<br>khác | hông tin<br>h hàng | ý Hoàn thành Q | iá hạn |
|---------------------|----------------|------------------------|-------|---------------|---------------|--------------------|----------------|--------|
| PNR                 | BSPVLX         |                        |       |               |               |                    |                |        |
|                     |                |                        |       |               |               |                    | Print          |        |
| Thông tin khách hàn | g              |                        |       |               |               |                    | -              |        |
| Số phiếu            | ố vé           | Tên khách              | Email | Số điện thoại | Pro Status    |                    |                |        |
| 0029/2020/HK        | 382437902978   | NGUYEN/THI THANH TUYEN |       | 84936 848 600 | Tạo phiếu     | 圇                  |                |        |
| 0030/2020/HK        | 382437902979   | TRAN/THI KIM LIEN      |       | 84936 848 600 | Tạo phiếu     | ۵                  |                |        |
|                     | ✓ 382437902980 | NGUYEN/THI HUYEN TRANG |       | 84936 848 600 | Tạo phiếu     | - 🖊 🗇              |                |        |
|                     | 382437902981   | NGUYEN/KIM LIEN        | I     | 84936 848 600 | Tạo phiếu     | Û                  |                |        |
|                     | 382437902982   | TRAN/THI HOA           |       | 84936 848 600 | Tạo phiếu     | 匬                  |                |        |
| Xác nhận Bộ qua     |                |                        |       |               |               | _                  |                |        |

- Sau khi click vào Xác nhận, các thông tin Số vé, Tên khách, Email, Số điện thoại sẽ cập nhật vào vé xuất tương ứng, và vé xuất chuyển sang trạng thái Hoàn thành

# 2.4, Báo cáo

- Chọn menu Báo cáo từ menu Quản lý vé để xem.

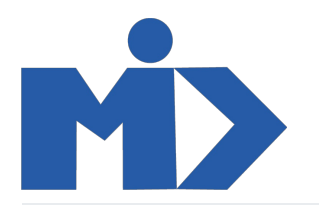

|            | Quản lý v         | <b>/é</b> Quản lý vé              | cấp Xuất vé    | Nguồn vẻ AP  | Báo cáo       | Fhiết lập     |                |                |              |               |               |                |                | 0 🗣          | 🕸 🧌 Ad        | min (odoo) 👻 |    |
|------------|-------------------|-----------------------------------|----------------|--------------|---------------|---------------|----------------|----------------|--------------|---------------|---------------|----------------|----------------|--------------|---------------|--------------|----|
| 0          | Thảo luận         | Báo cáo                           |                |              |               |               |                |                | Tim          |               |               |                |                |              |               | Q            |    |
|            |                   | Thước đo 👻 ≓                      | + ±            |              |               |               |                |                | ▼ Các bộ     | oc - ≡Nhơ     | im theo 👻     | 🕈 Yêu thích 👻  |                |              |               | ⊞ ∷≡         |    |
|            | Liên hệ           |                                   | - Tổng         |              |               |               |                |                |              |               |               |                |                |              |               |              |    |
| ଡ          | CRM               |                                   | + AD75         |              |               |               |                | + AD90         |              |               |               |                | + EXB23        |              |               |              |    |
|            |                   |                                   | Số lượng vẻ AP | Số lượng cấp | Số lượng xuất | Vé AP còn lại | Vé cấp còn lại | Số lượng vé AP | Số lượng cấp | Số lượng xuất | Vé AP còn lại | Vé cấp còn lại | Số lượng vé AP | Số lượng cấp | Số lượng xuất | Vé AP còn l  | ại |
|            | Ban nang          | - Tổng                            | 23             | 1            | 0             | 22            | 1              | 23             | 8            | 1             | 15            | 7              | 0              | 0            | 0             |              | 0  |
| ۲          | Trang web         | <ul> <li>2020/hội viên</li> </ul> | 23             | 1            | 0             | 22            | 1              | 23             | 8            | 1             | 15            | 7              | 0              | C            | 0             |              | 0  |
|            | Custom WorkF      | + DIN                             | 11             | 0            | 0             | 11            | 0              | 11             | 1            | 1             | 10            | 0              | 0              | 0            | 0             |              | 0  |
|            |                   | + HAN                             | 12             | 1            | 0             | 11            | 1              | 12             | 7            | 0             | 5             | 7              | 0              | C            | 0             |              | 0  |
| <b>\$</b>  | Quan iy ve        | + HPH                             | 0              | 0            | 0             | 0             | 0              | 0              | 0            | 0             | 0             | 0              | 0              | 0            | 0             |              | 0  |
| مُ         | Số liệu khai thác | + THD                             | 0              | 0            | 0             | 0             | 0              | 0              | 0            | 0             | 0             | 0              | 0              | 0            | 0             |              | 0  |
|            | Quản lý hội viên  | + VU                              | 0              | 0            | 0             | 0             | 0              | 0              | 0            | 0             | 0             | 0              | 0              |              | 0             |              | 0  |
|            | Muahàng           |                                   | 0              | 0            | 0             | 0             | 0              | Ū              | 0            | 0             | 0             | 0              |                | 0            | 0             |              | •  |
|            | wuanang           |                                   |                |              |               |               |                |                |              |               |               |                |                |              |               |              |    |
| Ô          | Kiểm soát đườ     |                                   |                |              |               |               |                |                |              |               |               |                |                |              |               |              |    |
| 13         | Kho               |                                   |                |              |               |               |                |                |              |               |               |                |                |              |               |              |    |
| es.        | Lên hóa đơn       |                                   |                |              |               |               |                |                |              |               |               |                |                |              |               |              |    |
| \$         | Các sự kiện       |                                   |                |              |               |               |                |                |              |               |               |                |                |              |               |              |    |
| <u>181</u> | Nhân viên         |                                   |                |              |               |               |                |                |              |               |               |                |                |              |               |              |    |
| <b>2</b> 5 |                   |                                   |                |              |               |               |                |                |              |               |               |                |                |              |               |              |    |
| æ          | Ứng dụng          |                                   |                |              |               |               |                |                |              |               |               |                |                |              |               |              |    |

Số lượng vé AP: Là tổng số lượng từng loại vé theo từng khu vực và nguồn sử dụng
 Số lượng cấp: Là tổng số lượng vé cấp bên danh mục Xuất vé (nằm trong trạng thái Đang xử lý và Quá hạn)
 Số lượng xuất: Là tổng số lượng vé đã xuất bên danh mục Xuất vé (nằm trong trạng thái Hoàn thành)
 Vé AP còn lại = Số lượng vé AP - Số lượng cấp
 Vé cấp còn lại = Số lượng cấp - Số lượng xuất

#### 3, Phân quyền sử dụng

- Lưu ý : Trong quá trình tạo user thì cần phải tạo nhân viên link với user đó và gán phòng ban cho user , khu vực cho phòng ban

3.1 Cách tạo nhân viên:

## Lưu ý:

Trong thông tin có các thông tin bắt buộc là:

+ Người dùng liên quan: Chính là thông tin người dùng được tạo để đăng nhập vào hệ thống, mỗi nhân viên sẽ liên kết tương ứng với một người dùng.

+ Phòng ban: Cần thông tin phòng ban để lấy thông tin khu vực tương ứng, liên quan tới việc phân quyển nhân viên này được thao tác các bản ghi có khu vực tương ứng.

- Từ menu chính chọn menu Nhân viên

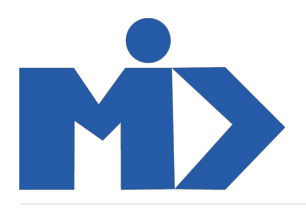

CÔNG TY CỔ PHẦN PHÁT TRIỂN CÔNG NGHỆ ĐIỆN TỬ MID VIỆT NAM Số 73 tổ 21 Phường Phú Lương, Quận Hà Đông, Thành phố Hà Nội Số 73 tổ 21 Phường Phú Lương Hà Đông Hà Nội Việt Nam

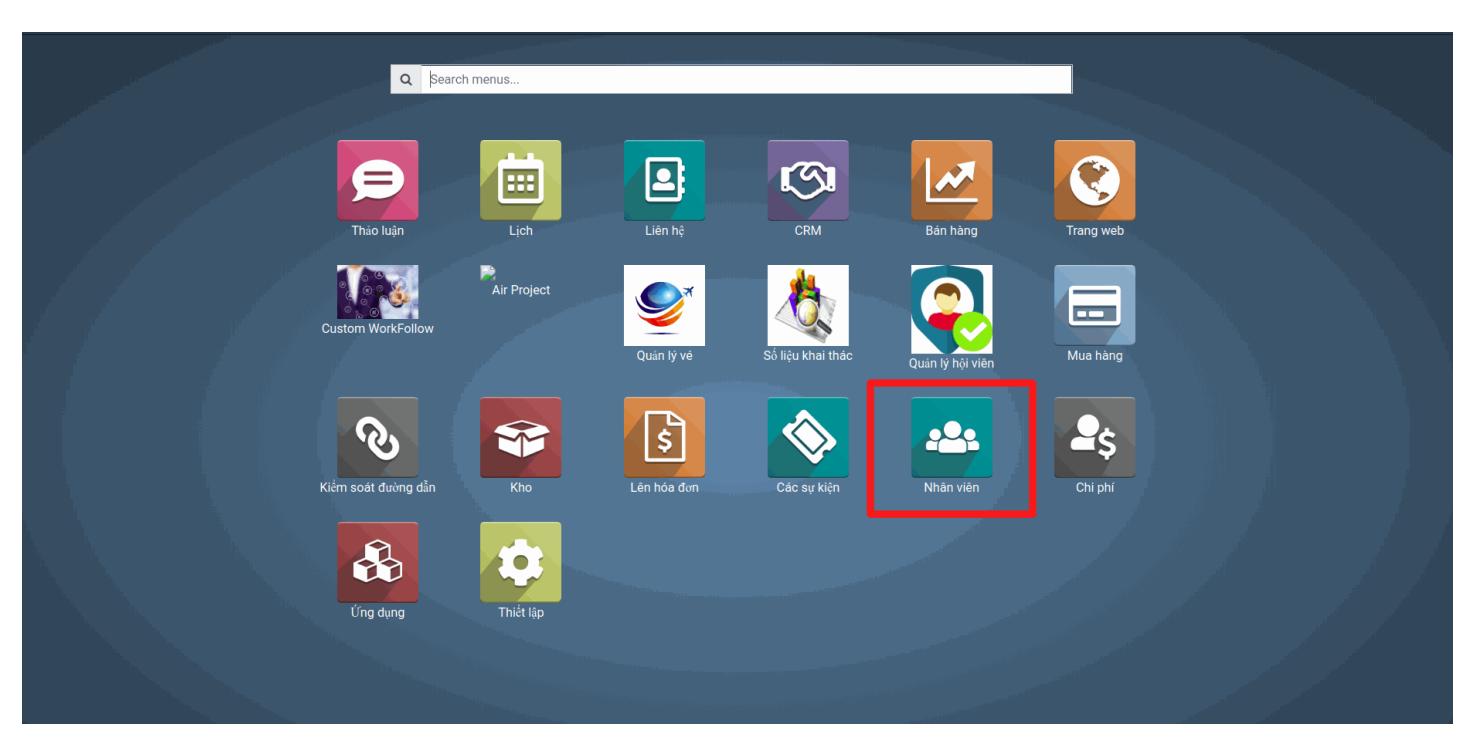

## - Click **Tạo** để tạo mới 1 nhân viên

| Nhân viên         | tim                                      | Θ               |
|-------------------|------------------------------------------|-----------------|
| Tạo Nhập          | T Các bộ lọc ▼ ≡Nhóm theo ▼ ★Yêu thích ▼ | 1-7/7 < > 🖬 🗉 🗰 |
| bvdc din          | duong thanh hai                          | test            |
| test du lieu tmhk | tmhk_all                                 |                 |
|                   |                                          |                 |
|                   |                                          |                 |
|                   |                                          |                 |
|                   |                                          |                 |
|                   |                                          |                 |

- Nhập các thông tin cần thiết và nhấn Lưu

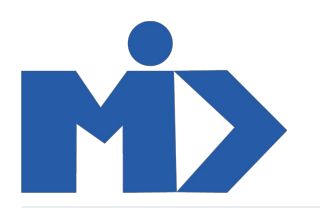

CÔNG TY CỔ PHẦN PHÁT TRIỂN CÔNG NGHỆ ĐIỆN TỬ MID VIỆT NAM Số 73 tổ 21 Phường Phú Lương, Quận Hà Đông, Thành phố Hà Nội Số 73 tổ 21 Phường Phú Lương Hà Đông Hà Nội Việt Nam

|                               |                                  |                             |                        |     | D Các hợp đồng Có hiệu lực                                                            |
|-------------------------------|----------------------------------|-----------------------------|------------------------|-----|---------------------------------------------------------------------------------------|
| Têr                           | 1                                |                             |                        |     | Sơ đồ Tổ chức                                                                         |
| N                             | lhân viên A                      |                             |                        |     | Không có cây tổ chức                                                                  |
| vd: E                         | 3án thời gian 👻                  |                             |                        |     | Nhân viên này không có quản lý cấp trên hay<br>nhân viên cấp dưới.                    |
| Thông tin công việ            | c Thông tin riêng tư Thiết lập r | nhân lực                    |                        |     | Để hiển thị sơ đồ tổ chức, hãy thiết lập một người<br>quản lý và lưu lại bản ghi này. |
| Thông tin liên                | hệ                               | Vị trí                      |                        |     |                                                                                       |
| Địa chỉ làm việc              | ТМНК                             | Phòng/Ban                   | Chi nhánh Điện Biên    | - 🛛 |                                                                                       |
| Địa điểm làm việc             |                                  | Chức vụ                     |                        | •   |                                                                                       |
| Email công việc               |                                  | Chức danh công việc         |                        |     |                                                                                       |
| Di động<br>Điên thoại công tự |                                  | Quan iy<br>Người huấn luyên |                        | -   |                                                                                       |
| Điện thoặt công ty            |                                  | Là một CBQL                 |                        | •   |                                                                                       |
|                               |                                  | Giờ làm việc                | Standard 40 Hours/Week | - 🖍 |                                                                                       |
|                               |                                  | Múi giờ                     | UTC                    | •   |                                                                                       |

3.2 Cách tạo user:

# Lưu ý:

Mỗi email ( thông tin login ) chỉ tạo được 1 lần.

- Từ menu chính chọn menu Thiết lập

| Q Search            | n menus     |             |                   |                  |           |  |
|---------------------|-------------|-------------|-------------------|------------------|-----------|--|
|                     |             |             |                   |                  |           |  |
| Thảo luận           | Lịch        | Liên hệ     | CRM               | Bán hàng         | Trang web |  |
| Custom WorkFollow   | Air Project | Quản lý vé  | Số liệu khai thác | Quân lý hội viên | Mua hàng  |  |
| Kiểm soát đường dẫn | Kho         | Lên hóa đơn | Các sự kiện       | Nhân viên        | Chi phí   |  |
| Ýng dụng            | Thiết lập   |             |                   |                  |           |  |
|                     |             |             |                   |                  |           |  |

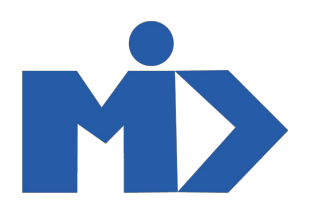

# - Chọn tiếp Người dùng hoặc Quản lý các quyền truy cập

| 🗰 Thiết lập                                                                                                    | Bảng thông tin Người dùng & Công ty Dịch thuật Thiết lập chu                                                                 | ung Kỹ thuật                                                                | 🕗 👳 🐞 (🎒 Admin (odoo) 👻                                                                                                    |
|----------------------------------------------------------------------------------------------------|----------------------------------------------------------------------------------------------------|-----------------------------------------------------------------------------|----------------------------------------------------------------------------------------------------|
| <ul> <li>Lịch</li> <li>Liên hệ</li> <li>CRM</li> </ul>                                                                | Người dùng<br>Nhôm<br>Công ty<br>19 Ưng dụng đã cài                                                                          | 8 Người dùng Kích hoạt                                                      | Chia sẻ sự yêu thích                                                                                                    |
| Bán hàng Trang web Custom WorkF                                                                                       | Duyệt các Ứng dụng<br>🌱 Kho Ứng dụng 💿 Mua Trong-Ứng- 🔚 Kho Theme<br>dụng                                                    | Quán lý các quyền truy cập<br>Mới người dùng mới:<br>Enter e-mail addresses | Giốp chúng tới tuyên truyền: Chia sẽ sự tuyết với của Odoo với bạn của bạnt                                                                                                    |
| <ul> <li>Air Project</li> <li>Quản lý vé</li> <li>Số liệu khai thác</li> </ul>                                        | Dịch thuật                                                                                                    | Mời<br>Lời mời đang treo<br>ngươidunga⊜gmail.com                            | Hệ thống 12.0-20191022 (Ấn bản Community)<br>Copyright © 2004 <u>Odeo S.A. Chúng nhân GNU LGPL</u><br>Kích hoạt chế độ phát triển (có assets)<br>Với hiệu chế độ phát triển<br>Neạ để tiêu mở nhận d |
| Quản lý hội viên<br>Mua hàng<br>Kiểm soát đườ                                                                         | Gir tài liệu cho đối tác của bạn theo ngôn ngũ của đối tác hoặc thiết lập ngôn ngữ cho<br>nguời đứng của bạn<br>Tái ngôn ngữ | ТМНК                                                                        | Nộp đủ hộa mô phòng                                                                                                    |
| <ul> <li>Kno</li> <li>Lên hóa đơn</li> <li>Các sự kiện</li> </ul>                                                     |                                                                                                    | Thiết lập thông tin Công ty của Bạn<br><b>Cài đật</b>                       |                                                                                                    |
| <ul> <li>Mhân viên</li> <li>Chi phí</li> <li>Chi dụng</li> <li>Thiết lận</li> <li>https://www.odoo.com/app</li> </ul> | ps/themes                                                                                                    |                                                                             |                                                                                                    |

# - Click **Tạo** để tạo người dùng mới

| Bang thông tin   | / Người dùng       |                         | Y Người dùng Nội bộ 🗙 Tim | Q                   |
|------------------|--------------------|-------------------------|---------------------------|---------------------|
| Tạo Nhập         |                    |                         | ▼ Các bộ lọc ▼            | 1-7/7 < > 🗮 👪       |
| 🗌 Thời điểm tạo  | Tên                | Đăng nhập               | Ngôn ngữ                  | Kết nối gần nhất    |
| 11/03/2020 19:35 | :13 Admin          | tientq1801@gmail.com    | Vietnamese / Tiếng Việt   | 25/04/2020 10:52:47 |
| 17/04/2020 17:04 | :18 Hoang hong van | vanrival92@gmail.com    | Vietnamese / Tiếng Việt   | 17/04/2020 17:04:50 |
| 18/04/2020 18:05 | 59 bvdc            | bvdc@gmail.com          | Vietnamese / Tiếng Việt   | 20/04/2020 09:14:59 |
| 03/03/2020 11:52 | :07 dcbv           | thanhhai41280@gmail.com | Vietnamese / Tiếng Việt   | 23/04/2020 10:59:51 |
| 18/04/2020 18:05 | :33 din            | din@gmail.com           | Vietnamese / Tiếng Việt   | 21/04/2020 10:51:47 |
| 18/04/2020 14:35 | :58 tmhk           | tmhk                    | Vietnamese / Tiếng Việt   | 18/04/2020 21:51:43 |
| 18/04/2020 18:06 | :28 tmhk_all       | tmhk_all@gmail.com      | Vietnamese / Tiếng Việt   | 21/04/2020 10:53:13 |

- Nhập thông tin tên người dùng, email người dùng và 1 số thông tin khác (email chính là thông tin đăng nhập)

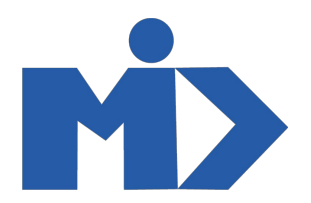

Các mục chọn bên dưới chính là phân quyền cho tài khoản này, tich chọn quyền nào thì tìa khoản này sẽ có các quyền tương ứng.

Nhân **Lưu** để lưu người dùng mới.

|                   | Tên                       | •           |
|-------------------|---------------------------|-------------|
|                   | Người dùng A              | Có hiệu lực |
|                   | Địa chi email             |             |
|                   | nguoidunga@gmail.com      |             |
|                   | Đối tác liên quan 👻       |             |
| Quyền truy cập    | Tùy chỉnh cả nhân         |             |
| Loại người        | dùng                      |             |
| Loại người dùng   | Người sử dụng nội bộ      |             |
|                   | Công cộng                 |             |
| Quyền truy        | ∕ cập Ứng dụng            |             |
| Bán hàng          | Quản lý                   | •           |
| CA Revenue        |                           | ٣           |
| Quản lý Kho       | Quản lý                   | ٣           |
| Tài chính & Kế tơ | bán Người quản lý hoá đơn | ٣           |
| Mua hàng          | Quân lý                   | ٣           |
| Nhân viên         | Quân lý                   | T           |
| Cáo hơn đồng      | Quản lý                   | T           |

- Có thể đổi mật khẩu người dùng luôn sau khi tạo mới

Click vào Hành động chọn Đổi mật khẩu và nhập mật khẩu mới và lưu

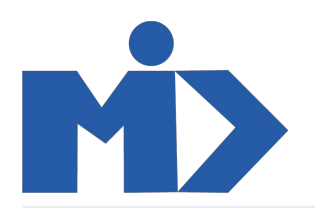

| Bảng thông tin / Người dùng        | / Người dùng A                                                                   |                                                                                                    |                                      |    |
|------------------------------------|----------------------------------------------------------------------------------|----------------------------------------------------------------------------------------------------|--------------------------------------|----|
| Sửa Tạo                            |                                                                                  | Hành động 👻                                                                                                    | 8/8 <                                | >  |
| Gửi một thư mời (email)            |                                                                                  | Xoá                                                                                                    | Chưa bao giờ kết nối Đã được xác nhậ | ìn |
|                                    |                                                                                  | Nhân bản<br>Đầi mật khẩu                                                                                                |                                      |    |
|                                    |                                                                                  | Dormational                                                                                                    | V Có hiệu lực                        |    |
|                                    | <b>Một thư mời c</b><br>http://thanhhai412801.ddns.net:                          | <b>chúa liên kết đăng ký nhận tin sau đây đã được gửi</b><br>8075/web/reset_password?db=odoo&token=8XxTDcgFOWmhqyGAysIZ | x                                    |    |
| Quyền truy cập T<br>Loại người dùn | urời dùng A<br>oidunga@gmail.com<br>c liên quan Người dùng A<br>ay chinh cá nhân |                                                                                                    |                                      |    |
| Loại người dùng                    | Người sử dụng nội bộ                                                             |                                                                                                    |                                      |    |
| Quyền truy cập                     | Ứng dụng                                                                         |                                                                                                    |                                      |    |
| Bán hàng                           | Quản lý                                                                          |                                                                                                    |                                      |    |
| CA Revenue<br>Quán lý Kho          | Quản lý                                                                          |                                                                                                    |                                      |    |
| Tài chính & Kế toán                | Người quản lý hoá đơn                                                            |                                                                                                    |                                      |    |
| Mua hàng                           | Quản lý                                                                          |                                                                                                    |                                      |    |
| Nhân viên                          | Quản lý                                                                          |                                                                                                    |                                      |    |

| Ⅲ            | Thiết lập         | Bảng thố      | òng tin Người dùng & Côi  | ng ty Dịch thuật Thiết lập chung Kỹ thuật |              |   | O 🔍 🕯                | 🛞 Admin (odoo) 🝷 |
|--------------|-------------------|---------------|---------------------------|-------------------------------------------|--------------|---|----------------------|------------------|
|              | Lịch              | Bang thông    | Đổi mật khẩu              |                                           |              | × |                      |                  |
|              | Liên hệ           | Sửa Tạo       | Nawii dùna đăna nhân      |                                           | Mêt khẩu mới |   |                      | 8/8 < >          |
| 9            | CRM               | Gửi một thư n | nguoidunga@gmail.com      | n                                         |              |   | Chưa bao giờ kết nối | Đã được xác nhận |
| 1            | Bán hàng          |               |                           |                                           |              |   |                      |                  |
| ٢            | Trang web         |               |                           |                                           |              |   | V Có hiệu lực        |                  |
| Ţ,s          | Custom WorkF      |               |                           |                                           |              |   | x                    |                  |
|              | Air Project       |               |                           |                                           |              |   |                      |                  |
| ٢            | Quản lý vé        |               | Dol mật khau              |                                           |              |   |                      |                  |
| <b>\$</b>    | Số liệu khai thác |               | nguoi                     | dunga@gmail.com                           |              |   |                      |                  |
|              | Quản lý hội viên  |               | Đối tác li                | ên quan Người dùng A                      |              |   |                      |                  |
|              | Mua hàng          |               | Quuồn truu cân Tâu c      | bình sá nhân                              |              |   |                      |                  |
| Ø            | Kiểm soát đườ     |               | Quyen truy cập Tuy c      | nini ca inan                              |              |   |                      |                  |
| 13           | Kho               |               | Loại người dùng           |                                           |              |   |                      |                  |
| -            | Lên hóa đơn       |               | Loại người dùng           | Người sử dụng nội bộ                      |              |   |                      |                  |
| \$           | Các sự kiện       |               | Quyền truy cân Ú          | na duna                                   |              |   |                      |                  |
| 2 <u>8</u> 2 | Nhân viên         |               | Bán hàng                  | Quản lý                                   |              |   |                      |                  |
| <b>\$</b> \$ | Chi phí           |               | CA Revenue<br>Quân lý Kho | Quản lý                                   |              |   |                      |                  |
| \$           | Ứng dụng          |               | Tài chính & Kế toán       | Người quản lý hoá đơn                     |              |   |                      |                  |
| \$           | Thiết lập         |               | Mua hàng<br>Nhân viên     | Quân lý<br>Quân lý                        |              |   |                      |                  |

3.3. Cơ chế phân quyền

- Có 4 nhóm quyền: Manager; User TMHK - Manager; User TMHK; User BVDC.

- Nếu user thuộc nhóm quyền nào hãy tick cho user nhóm quyền đó.

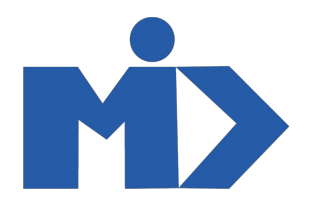

| łuý bỏ                                       |   |                                                      |   | 1/7 |
|----------------------------------------------|---|------------------------------------------------------|---|-----|
| Hiển thị mã lô & sê-ri trong phiếu giao hàng | ~ | Hiển thị Incoterms trên đơn hàng & hoá đơn liên quan |   |     |
| Kích hoạt định tuyến trên chi tiết đơn hàng  |   | Quản lý các chủ sở hữu kho                           |   |     |
| Quān lý số lô/sê-ri                          | ~ | Quản lý đa địa điểm kho                              | ~ |     |
| Quản lý Đa đơn vị Đo lường                   |   | Quản lý đa nhà kho                                   | × |     |
| Quản lý đóng gói                             |   | Quản lý các chi tiết bảng giá                        |   |     |
| Quản lý đóng gòi sản phẩm                    |   | Quản lý biến thể sản phẩm                            |   |     |
| Quản lý các chu trình kho Push và Pull       |   | Quản lý giá nhà cung cấp                             |   |     |
| Quản lý ngày giao hàng từ đơn hàng           |   | Multi-website                                        | × |     |
| Bāng giá trên sān phẩm                       |   | Hóa đơn chiếu lệ                                     |   |     |
| Mẫu Báo giá                                  |   | Bāng giá bán                                         |   |     |
| Hiển thị Trình đơn Tiềm năng                 | × | Hiển thị Thuế B2B                                    | × |     |
| Hiển thị Thuế B2C                            |   | Dùng săn phẩm trên hóa đơn nhà cung cấp              | × |     |
| Quản lý vé                                   |   |                                                      |   |     |
| Là Admin (Xem data tất cả khu vực)           | × | Là Manager                                           |   |     |
| Là User BVDC                                 | × | Là User TMHK                                         | v |     |
| Là User TMHK - Manager                       | ~ |                                                      |   |     |
| Quyền bổ sung                                |   |                                                      |   | 1   |
| Tạo liên hệ                                  | * | Đa công ty                                           |   |     |
| Đa tiền tệ                                   |   |                                                      |   |     |
| Khác                                         |   |                                                      |   |     |
| Truy cập vào địa chỉ dành riêng              | ~ |                                                      |   |     |
|                                              |   |                                                      |   |     |

- Nhóm Manager:

- + Rà soát các danh mục trong thiết lập.
- + Tạo, sửa danh mục Quản lý vé cấp; Nguồn vé AP.

#### - Nhóm User TMHK - Manager:

+ Chuyển đổi trạng thái của vé trong danh mục Quản lý vé cấp.

#### - Nhóm User TMHK:

+ Tạo, sửa danh mục Quản lý vé cấp; Nguồn vé AP.

- Nhóm User BVDC:

+ Cập nhật thông tin khách hàng trong danh mục Xuất vé.